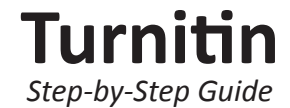

## **Creating Instructor Accounts**

- 1. Go to www.turnitin.com and click on the "Create Account" link.
- 2. Under the "New Instructors start here" section click on the "Create a user profile" link.
- 3. Click on the "instructor" link.
- 4. The Create a New Turnitin Instructor Account form must be completed.
- 5. Enter the account ID number and account join password for the institutional account.

## To obtain Account ID and Join Password, please contact the library (journals@lib.mrt.ac.lk).

- 6. Enter the user first name, last name, and a valid e-mail address to use as the login for Turnitin.
- 7. Select a password for logging in. The password must be six to twelve characters including at least one letter and one number. The password is case sensitive.
- 8. Select a secret question from the pull down menu and enter the answer. This answer is not case sensitive. Click on "next" to continue.
- 9. To continue using Turnitin, the user must click on "I agree - create profile" to access Turnitin.
- 10. To go directly to Turnitin, click on "Log in to Turnitin".

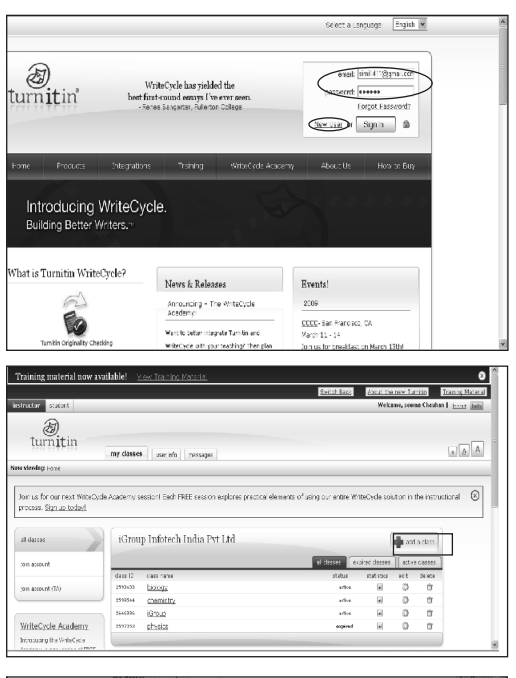

Go to the url www.turnitin.com and please provide your (for instructor) login id and password to enter into your account( if administrator has already added you as an instructor and given you the essential details) else need to click on new user option and need to register yourself with the joint account id and password given to you by administrator.

This will be the home page for instructor where he can add classes by clicking on the 'add a class' tab and clicking on any class name you can enter into the class where you can add the students.

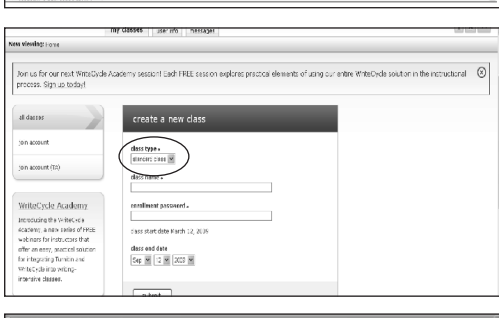

After clicking on the add a class tab this page will appear where you can create a new class by adding class type ( keep it standard class always or keeping master class allows you to divide a class into sections). Add class name and enrollment password. After addition of class name Turnitin will generate you an unique class id and enrollment password which you can give to the students so that they directly add themselves to your class. You can set the class end date if you want to set up a class for short time. Then click on submit option.

Stanting - Macrosoft Internet Explorer

Torust

Soft and the section of the section of the sect

The small window is showing the class id and password which was mentioned earlier. You can also see the 'history' class has been added successfully.

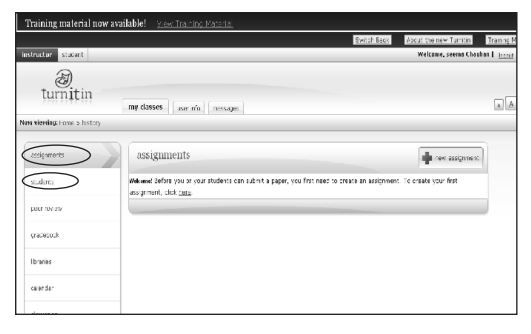

Click on the class name 'history' and this window (by default) will appear which says to submit assignment by you or through students need to create an assignment. To add students click on the students tab.

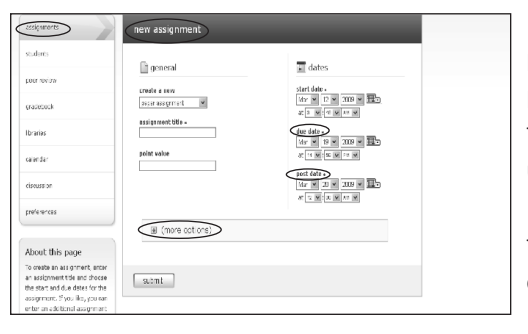

By clicking on 'new assignment' tab this page will appear where you can create paper assignment for originality check. Provide a title to the assignment. Provide point value e.g.50, 100 etc. (works only if you have subscribed to the write cycle for grade mark & peer review purpose). You can also assign dates as from when up to when the assignments must be submitted by students e.g. start date is 12 March'09 to 17 March'09 or you can also put a post date means you can accept the assignments after due date but before post date. You can also go into 'More options' for additional settings.

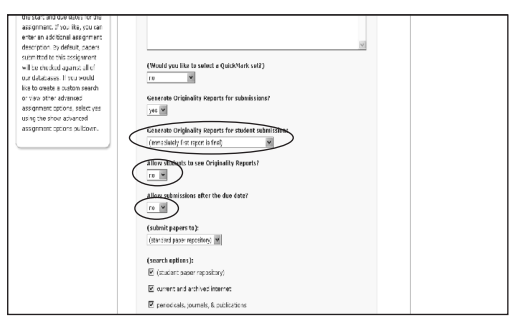

By clicking on more options you can add some special instructions for the students regarding assignments. You can set an option that first report will be the final one or one can overwrite the previous report which allows students to review their reports so that they can improve and submit more authentic report. You can also allow your students to see the originality reports and to submit after due date but before post date. You can also set the search options like that you want the paper to get checked with papers submitted already and other options provided by Turnitin. You can save these settings for future assignments also. Then click on submit.

This is the page showing your assignment of 'modern world'. Click on the assignment name.

|                        |                             | 24                               | itch Gaes: | About the | nev turit  | in <u>Trans</u> | c F |
|------------------------|-----------------------------|----------------------------------|------------|-----------|------------|-----------------|-----|
| tructor student        |                             | Welcome, seema Chanhan   http:// |            |           |            |                 | at  |
| A                      |                             |                                  |            |           |            |                 |     |
| turnitin               |                             |                                  |            |           |            |                 | _   |
|                        | my classes use n'o mossages |                                  |            |           |            | <b>A</b>        | A   |
| iowing: Home > history |                             |                                  | _          | _         | _          | _               |     |
|                        |                             |                                  |            |           |            |                 |     |
| squirents              | assignments                 |                                  |            | - *       | rev assign | ment            |     |
| udants                 | 8 1515 B                    | इर स्ट                           | d.e        | 305       | sdt        | delete          |     |
|                        | i <u>bhree mehon</u>        | 19-12-17                         | 0.0.0      | 00-20-05  | ŵ          | 3               |     |
| er reciero             |                             |                                  |            |           | _          |                 |     |
| adebook                |                             |                                  |            |           |            |                 |     |
|                        |                             |                                  |            |           |            |                 |     |
| rarias                 |                             |                                  |            |           |            |                 |     |
| inche                  |                             |                                  |            |           |            |                 |     |
|                        |                             |                                  |            |           |            |                 |     |

9.0

ir studart

a turn**it**in

peer terne gradebook Ibraries calendar my dasses user info nessage:

dalete dronibad move to.

This is the next page where assignments submitted by students can be viewed by you. You can also add the assignment paper by clicking on 'submit paper'.

| essignmonts                                                                                                    | submit paper: by file upload                                                                                                    |  |
|----------------------------------------------------------------------------------------------------|----------------------------------------------------------------------------------------------------|--|
| students                                                                                                    | stimit coor by                                                                                                    |  |
| tex acta                                                                                                    | The school 💌                                                                                                    |  |
| graterical                                                                                                    | eothar<br>rov-errilled stadeet 💌                                                                                                    |  |
| lbrarias                                                                                                    | first neme +                                                                                                    |  |
| aindar                                                                                                    | list nime +<br>creater                                                                                                    |  |
| cisouss on                                                                                                    | subarission this .                                                                                                    |  |
| treje je je se s                                                                                                  | breases for the file to usload -<br>Dicente obsolder Scener/Dic-He Buller of Brease.                                                 |  |
| About this page<br>To scient a paper, locate the<br>paper yos want to subinition<br>your consciently clicking the | after the cost document the dister following source 16 hold<br>in direction, post-prop. (Phys., WT), and planetse Tak scalars - sup- |  |
| "crowse" button and enter a<br>title for the paper. Select an                                                     | sutmit                                                                                                    |  |

You can either upload a document or cut and paste or can also upload bulk file or zip file. Then you can add other info like name and submission title and submit. It accepts only word format and not pdf.

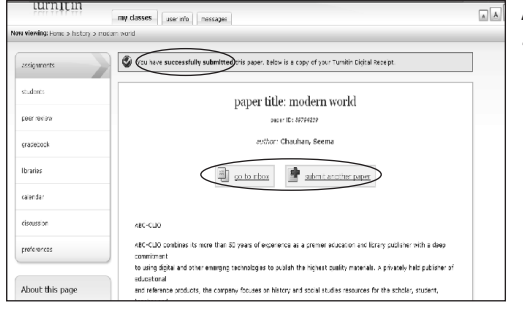

After submitting paper this window will appear which asks you to 'go to inbox' or 'submit another paper'

|                                 |                                    | Switch Basic               | about the new Turritin      | Trance              |
|---------------------------------|------------------------------------|----------------------------|-----------------------------|---------------------|
| structor student                |                                    |                            | Welcome, seems Cha          | itan   <u>boo</u> s |
| Ð                               |                                    |                            |                             |                     |
| ten nift ni                     | my classes user who messages       |                            |                             |                     |
| aa wlevalag: Home > history > i | recent word                        |                            |                             |                     |
| assic unerts<br>students        | modern world<br>inbox              | al papers (married papers) | submit pape<br>Tablet paper |                     |
| peer reciers                    | dalete daventuad mesole.           | <u>raport</u> gradkmark    | fie paper10 <u>pape</u>     |                     |
| cradebook                       | E Chudaa, Seena <u>notern acti</u> |                            | B 09794230 00.12-0          |                     |
| Ibrarias                        |                                    |                            |                             |                     |
|                                 |                                    |                            |                             |                     |

Clicking on 'go to inbox' will get you back in your inbox where you can see the % of plagiarized content under report tab. Clicking on this % will allow you to see the plagiarized content and the source name from where it has been plagiarized. Sometimes reports do not come at once when you get back to the inbox, so please be patient and refresh in 2-5 minutes. Time depends on the length of the report submitted and % changes according to the length of paper.

| 9 Turnitin -     | S http://turnitin.com - Te                                                                                          |                                                                                                    | -   | I |                                                                |            |     |   |
|------------------|----------------------------------------------------------------------------------------------------|----------------------------------------------------------------------------------------------------|-----|---|----------------------------------------------------------------|------------|-----|---|
| File E.H. Slear  | 2012/07/25 20.2                                                                                                    |                                                                                                    |     |   |                                                                |            |     |   |
| Ger . C          | a<br>turnitin                                                                                                    | modern w<br>by Secre Che                                                                                                    | orl | d | Processed one J1.,-0.4<br>ID: 69794229<br>World Count: 171     | S JUAN PUL | . ( | С |
|                  | cripitatey vaport                                                                                                   |                                                                                                    |     |   | Submitted: 1                                                   |            |     | _ |
| Nova wierskog: i | definity FFN Excude c.                                                                                              | ciec arcuse bib ocrash+                                                                                                    |     |   | 10% 🗤 Anotherikta 🖉 🛢                                          | Col        | •   |   |
| enigment         | Distinguis had Achieven an<br>Information Industry Asso<br>Effortational Enforcement<br>periodicals' avaites and "1 | il Amerita, the Sulterane &<br>idiations' CODIE Amerita, the Bust<br>mis, and from education and library<br>tender's Choice'' pergeona.                   | *   | 1 | IPS: (with) (interset from 1/27/19)<br>http://www.alcocie.com  | a 🛆        | i   | 2 |
| sustena          | Recognized in the library of<br>leading publisher of high-                                                          | nd education communities as a<br>quality reference materials, ABC-<br>beethy new result to contents, and                                                  |     | 2 | 1 W Coetth) (Internet From 1987/18)<br>http://www.alcoetic.com | 8          |     | c |
| peer we co       | recommendations from to<br>technology formals. To st                                                                | p academic, professional and<br>an at the forefront of publishing                                                                                         |     |   |                                                                |            | 1   | Č |
| gradebook        | high quality reference ma<br>technology available, Asso<br>minumeting itself, this mi                               | terisis using the most inneutrilee<br>: ULLO takes pride in censtantly                                                                                    |     |   |                                                                |            | 1   | t |
| Ibraties         | at times elsen there are n<br>uncertainties. Tuday's ne                                                             | iony unresolved issues and great<br>• technologies, new paradigms and                                                                                     | L   |   |                                                                | =          |     | 2 |
| en ar de r       | Interview business multiple pre-<br>Interview bit that will positive education.                                     | sido geost apportanity far<br>voly inspact scholarship and                                                                                                | 1   |   |                                                                |            |     |   |
| sisass a         | SUF-PE VIN Parahasar                                                                                                | vilues e ketter uns ta                                                                                                    | 1   |   |                                                                |            |     |   |
| najea (12        | Research, Teach, and Lea<br>winning delateses eller in<br>remarkable payeruf-use.<br>answer a complete range        | m History Our eight averd<br>- History Our eight averd<br>- Heptines vanch peaker eith<br>fhese authoritative databases<br>of research peeds, from simple | 10  |   |                                                                |            |     |   |
| About th         | reference inquiries to in d                                                                                         | epth tapic analysis.                                                                                                    |     |   |                                                                |            |     |   |
| To sear          | rendemo purpese                                                                                                    |                                                                                                    |     | 5 |                                                                | 2          |     |   |

The originality report appears in the diff. window. Here you can see the plagiarized content from 2 sources. The red one from one source and the green one from another source whereas the text in black color is the original work. For more help about the originality report you can also click on the help tab. So this is how we can see the originality reports & can check the plagiarism. You can also download the reports and can save to your system so that if you want to mail you can e-mail as an attachment.

A sample of downloaded report.

For more information, please contact; Periodical Staff, Library - University of Moratuwa Ext: **1521** Email: journals@lib.mrt.ac.lk

> For any further clarification **Mr. Arjun B J** Territory Manager South India & Srilanka Balani Infotech Pvt. Ltd. Bangalore India

Email: arjun.bj@balaniinfotech.com Telephone: 080-26609053

January 2014